## 成都理工大学 2021 年接收推免生系统操作指南及温馨提示

请各位考生务必仔细阅读本操作指南和注意事项,按要求真实完整提交报考信息,以便审核复试资格,并完成后续复试程序。

**第一步:** 点击网址 <u>https://zhaosheng.eol.cn/10616/user/user/center</u>, 进入成都理工大学招生管理系统考生端。

成都理工大学招生管理系统考生端

| Ţ            | 请输入手机号码 |      |
|--------------|---------|------|
| <del>,</del> | 请输入密码   |      |
| 忘记者          | 8码? 注   | EAAA |
|              |         |      |
|              | 登录      |      |

第二步:注册

注意:报考层级、拟报考院系和拟报考专业可不做严格要求,与后续接收推 免生报名无关。

|        |         | <b>请</b> 俱与资料 |        |
|--------|---------|---------------|--------|
| 请输入手机号 |         | 真实姓名          |        |
|        |         | 身份证号          |        |
| 手机号码:  | 请输入手机号码 | 报考层级          | ~      |
|        |         | 拟报考院系         | $\sim$ |
|        |         | 拟报考专业         | $\sim$ |
|        | 下一步     | <b>T-#</b>    |        |

## 第三步:进入主页面

| ENES ROT RANES | Billi Billi Risk |   |
|----------------|------------------|---|
| R ALPO         | 和的个人思想           |   |
| 个人愿题           | 9600:            |   |
|                | 166 <sup></sup>  | Ľ |
|                | 爆发整束的            | e |
|                | 86258 C.         | Ø |
|                | 원북쪽: 원소          | Ø |
|                | KSWRK RTR        |   |
|                | 5289 <u>0 80</u> |   |
|                | 8384             | 8 |

| 成都理工;   | 大学招生管 | 理系统   |         |      |      |  |        |
|---------|-------|-------|---------|------|------|--|--------|
| 11      | Ê     | +2),  | -       | 血    |      |  |        |
| 调剂报名    | 夏令营   | 推免预报名 | 硕士招生    | 博士招生 | 视频面试 |  |        |
| A 推免预报名 |       | 硕士预报领 | 名/预报名信息 |      |      |  |        |
| 预报名信息   |       |       |         |      |      |  |        |
|         |       |       |         |      |      |  | 预报名    |
|         |       |       |         |      |      |  | 预报名结果: |

第四步:点击"推免预报名"→"预报名申请"

第五步:按要求填写申请信息

注意:1、"申请专业"字段:申请直博的考生,能选择二级专业则选,若 不能,请选择一级专业;硕士请正常选择。

2、"申请研究方向"字段:申请直博考生可先随意选择,不影响后续申请。

3、"论文及科研成果材料"字段:命名方式为"报考专业+姓名"

4、"考试方式"字段:申请免试硕士研究生的考生选择 22(推荐免试),申请直博的考生选择 24(本科推免直博)。

5、"其他证明材料"字段:按照以下顺序将材料汇总成一个压缩包(zip)或一

个 PDF 文件提交,大小不超过 10M(命名方式:其他材料+报考专业+姓名)。 (1)身份证、学生证复印件(身份证复印正反面,学生证复印学生信息和注册 情况);

(2) 教育部学籍在线验证报告(学信网 http://www.chsi.com.cn/);

(3) 加盖学校教务部门公章的在校学习成绩单;

(4) 本人自述;

(5) 英语水平证明, 获奖证书相关材料;

(6)申请直博考生另须提供:2位与申请攻读学位学科相关专家(具有副教授 及以上或相应职称)的签字推荐书;

(7)个人自述和专家推荐书模板,在《成都理工大学 2021 年接收推荐免试攻 读研究生(含直博生)章程》附件中下载。

成都理工大学研究生院: http://www.gra.cdut.edu.cn/zsgz/tzgg.htm

6、"备注"字段:申请直博考生请在此处填写准确的报考专业。

7、提交的申请信息,在学校审核之前均可修改。

| 亲爱的考生们:<br>感谢报会成    | 67理丁士学」清准确直: | 处墙穿以下由清信真,芳中于信                          | 自信室铺温显教天洋洋行编版推;                     | 免工作 書任白行愛祖 请祭心仔细   | 的标志定律         |
|---------------------|--------------|-----------------------------------------|-------------------------------------|--------------------|---------------|
| 注: *** 为(           | 2填顶。         | S C D C D D D D D D D D D D D D D D D D | 2496-5 (H 2695-4670/2021) 3 3646785 |                    | 2007/198-5 (B |
| 建名                  |              |                                         | +推别                                 | Од Од              |               |
| 民族                  | 请选择          | $\checkmark$                            | *政治面貌                               | 请选择                | $\sim$        |
| 正件类型                | 请选择          | $\checkmark$                            | *还件号码                               | [                  |               |
| 手机号码                |              |                                         | *电子邮箱                               |                    |               |
| 豐讯地址                |              |                                         | *道讯她址邮编                             |                    |               |
| 家庭住址                |              |                                         | *毕业学校                               | 通送择地区 > 通送择毕业单位    | ~             |
| 所在说系                |              |                                         | *所学专业                               |                    |               |
| 入学时间                |              |                                         | *毕业时间                               | [                  |               |
| 外语类型                |              |                                         | *外语成绩                               |                    |               |
| 申请人三学年总成绩<br>[本专业排名 |              |                                         | *申请人所学专业同年<br>级人数                   |                    |               |
| 中博学院                | 请选择          | $\checkmark$                            | *申请专业                               | 请选择                | $\sim$        |
| 申请研究方向              | 请选择          | ~                                       |                                     |                    |               |
| .微论文和英他研究成<br>情况:   |              |                                         |                                     |                    |               |
| 论文及科研成果材料           |              | <b>an</b>                               | (请上传小于10M的doc docx zip              | lpdfljpglpng榕式的文件) |               |
| 上传学生个人一寸证<br>•照     |              |                                         | (请上传小于5M的PNG,JPG格式                  | 的图片)               |               |
| 考试方式                | 请选择          | $\checkmark$                            |                                     |                    |               |
| 其他证明材料              |              | <b>266</b>                              | (请上传小于10M的doc/docx/zip              | lpdfljpglpng格式的文件) |               |
| 备注                  |              |                                         |                                     |                    |               |

## 第六步:点击"提交",完成预报名申请。

| 成都理工大 | 学招生管    | 理系统   |       |             |      |     |      |      |    |  |    |
|-------|---------|-------|-------|-------------|------|-----|------|------|----|--|----|
| 1     | İ       | +2    |       | 盦           |      |     |      |      |    |  | 8  |
| 调剂报名  | 夏令宫     | 推免预报名 | 倾士招生  | 博士招生        | 视频面试 |     |      |      |    |  | 旲* |
| A 推発  | A 推免预报名 |       | 硕士预报谷 | 硕士预报名/预报名信息 |      |     |      |      |    |  |    |
| 预报    | 诏信息     | •     |       |             |      | _   |      |      |    |  |    |
|       |         |       |       |             |      | ī   | 查看预报 | 名申请  |    |  |    |
|       |         |       |       |             |      | 预报谷 | 3结果: | 等待通知 |    |  |    |
|       |         |       |       | 初试成绩        |      |     |      |      |    |  |    |
|       |         |       |       |             | 考试科目 |     |      |      | 分数 |  |    |
|       |         |       |       |             | 笔试成绩 |     |      |      |    |  |    |
|       |         |       |       |             | 面试成绩 |     |      |      |    |  |    |
|       |         |       |       |             | 总成绩  |     |      |      |    |  |    |
|       |         |       |       |             |      |     |      |      |    |  |    |
|       |         |       |       |             |      |     |      |      |    |  |    |